Select office and action for New RC

| Select Assigned Office: SAHIBZADA AJIT SINGH NAGAR RTA  Select Action: Entry-New Registration  Show Form | Application No     Old Software Appl No     Registration No     Pending Applications     Application No:     Part 1 (First Six Chars)     PB2206     Get Pending Work     Pull Back Application |
|----------------------------------------------------------------------------------------------------|----------------------------------------------------------------------------------------------------|
|----------------------------------------------------------------------------------------------------|----------------------------------------------------------------------------------------------------|

Enter chassis and engine number and get detail. Enter owner name and then select ownership type 'Individual'. Select Aadhaar OTP. Enter Aadhaar number and enter OTP to validate.

| egistration type •                      | Chassis No *                                                                                                    | Engine/Motor No (Last 5 Chars) *                                                                                                    |
|-----------------------------------------|----------------------------------------------------------------------------------------------------|----------------------------------------------------------------------------------------------------|
| NEW                                     | MAKDF558MM4304261                                                                                                    | 13734                                                                                                    |
|                                         | Get Details from Homologation Portal                                                                                                    |                                                                                                    |
|                                         | Aadhar Based Registration Integration                                                                                                    |                                                                                                    |
| Dwner Details                           | Aadhaar Biometrics  Aadhaar OTP VID Not Available Enter Vehicle owner's Aadhar / VID No                                                                                                    | 3                                                                                                    |
| Owner Information Registration Type NEW | I hereby state that I have no objection in authenticating mysell<br>number and One Time Pin (OTP) data for Aadhaar based authentic<br>Transport Department shall ensure security and confidentiality of my | I with Aadhaar based authentication system and consent to providing my Aadhaar<br>ation for the purposes of availing of the RC related Services. Understand that the<br>r personal identity data provided for the purpose of Aadhaar based authentication.<br>Generate OTP |
| Ownership Type • INDIVIDUAL             |                                                                                                    | 1                                                                                                    |

### Enter OTP

| chassis No -<br>MAKDF558MM4304261<br>Get Details from Homologation Portal                                                                  | EngineMotor No (Last 5 Chars) • 13734                                                                                                    |
|----------------------------------------------------------------------------------------------------|----------------------------------------------------------------------------------------------------|
| Get Details from Homologation Portal                                                                                                    |                                                                                                    |
|                                                                                                    |                                                                                                    |
| adhar Based Registration Integration                                                                                                    |                                                                                                    |
|                                                                                                    | We will enable Re-Generate OTP button within 11 Second                                                                                                    |
| Enter Vehicle owner's Aadhar / VID No. • Enter the OTP •                                                                                   |                                                                                                    |
| ✓ I hereby state that I have no objection in authenticating myself w                                                                       | vith Aadhaar based authentication system and consent to providing my Aadhaa                                                                                                    |
| number and One Time Pin (OTP) data for Aadhaar based authenticat<br>Transport Department shall ensure security and confidentiality of my p | tion for the purposes of availing of the RC related Services. I understand that th<br>versonal identity data provided for the purpose of Aadhaar based authenticatio                                                                                                    |
| Confi                                                                                                    | irm Aadhar OTP                                                                                                    |
| OTP successfully sent on your registered Aadhaar mobile no.                                                                                |                                                                                                    |
| A                                                                                                    | Adhar Based Registration Integration Aadhaar Biometrics  Aadhaar OTP VID No. Not Available Enter Vehicle owner's Aadhar / VID No. Enter the OTP *  To provide the term of the term of the term of the term of the term of the term of the term of the term of the term of the term of the term of the term of the term of the term of the term of the term of the term of the term of the term of the term of term of term of |

| isiziigiile wamber                                                                                                    |                                                                                                    |                                                                                                    |                                                                                                    |                                                                                                    |
|----------------------------------------------------------------------------------------------------|----------------------------------------------------------------------------------------------------|----------------------------------------------------------------------------------------------------|----------------------------------------------------------------------------------------------------|----------------------------------------------------------------------------------------------------|
| ration Type •                                                                                                    | Chassis No -                                                                                                    |                                                                                                    | Engine/Motor No (Last 5 Chars) -                                                                                                    |                                                                                                    |
|                                                                                                    | MAKDF558MM4304261                                                                                                    |                                                                                                    | 13734                                                                                                    |                                                                                                    |
|                                                                                                    | Get Details from                                                                                                    | m Homologation Portal                                                                                                    |                                                                                                    |                                                                                                    |
|                                                                                                    | Info !!                                                                                                    |                                                                                                    | ×                                                                                                    |                                                                                                    |
|                                                                                                    | Aadhar successfully Verified,                                                                                                    | with the Owner Name:                                                                                                    | We will enable Re-Ger                                                                                                    | terate OTP button within 0 Seconds                                                                               |
| r Details                                                                                                    |                                                                                                    | 845734                                                                                                    |                                                                                                    |                                                                                                    |
| vner Information<br>gistration Type                                                                                                    | I hereby state that I have<br>number and One Time Pin (OT<br>Transport Department shall ens                                                                                                    | no objection in authenticating myself<br>(P) data for Aadhaar based authentica<br>ure security and confidentiality of my                                                                                                    | with Aadhaar based authentication system ar<br>ation for the purposes of availing of the RC rela-                                                                                                    | nd consent to providing my Aadhaar<br>ated Services. I understand that the<br>se of Aadhaar based authentication |
| EW                                                                                                    |                                                                                                    |                                                                                                    | personal lacitity data provided for the purpos                                                                                                    |                                                                                                    |
| nership Type -                                                                                                    |                                                                                                    | Confirm                                                                                                    | Confirm Aadhar OTP                                                                                                    |                                                                                                    |
| DIVIDUAL                                                                                                    |                                                                                                    |                                                                                                    |                                                                                                    |                                                                                                    |
|                                                                                                    |                                                                                                    |                                                                                                    |                                                                                                    |                                                                                                    |
|                                                                                                    |                                                                                                    |                                                                                                    |                                                                                                    |                                                                                                    |
| Owner Information<br>Registration Type                                                                                                    | Purchase/Delivery Date -                                                                                                    |                                                                                                    | Dwner Name -                                                                                                    |                                                                                                    |
| Owner Information Registration Type NEW Ownerschin Type -                                                                                                    | Purchase/Delivery Date -<br>30-Jun-2022<br>SonWite/Deurobler of -                                                                                                    |                                                                                                    | Qwnet Name -<br>jiNGH                                                                                                    |                                                                                                    |
| Owner Information           Registration Type           NEW           Ownership Type :           INDRIVIDI IAI                                                                                                    | Purchase/Delivery Date     Son/Wrife/Daughter of -     NARINDER PAL SINGH                                                                                                    |                                                                                                    | Owner Name -<br>JiNGH<br>Ownership Serial -                                                                                                    |                                                                                                    |
| Owner Information           Registration Type           NEW           Ownership Type -           INDIVIDUAL                                                                                                    | Purchase/Delivery Date -<br>30-Jun-2022<br>Son/Wife/Daughter of -<br>NARINDER PAL SINGH                                                                                                    |                                                                                                    | Owner Name -<br>iNGH<br>Ownership Serial -<br>1                                                                                                    |                                                                                                    |
| Owner Information           Registration Type           NEW           Ownership Type -           INDIVIDUAL                                                                                                    | Purchase/Delivery Date -<br>30-Jun-2022<br>Son/Wife/Daughter of -<br>NARINDER PAL SINGH                                                                                                    |                                                                                                    | Ownership Serial •                                                                                                    |                                                                                                    |
| Owner Information           Registration Type           NEW           Ownership Type •           INDIVIDUAL           Owner Identification/Contacts Details           Please Ent                                                                                                    | Purchase/Delivery Date -<br>30-Jun-2022<br>Son/Wife/Daughter of +<br>• NARINDER PAL SINGH<br>er Valid Mobile No because It is Used for Sendin                                                                                                    | ng Essential Information and G                                                                                                    | Ownership Serial -                                                                                                    | Owner                                                                                                    |
| Owner Information Registration Type NEW Ownership Type • INDIVIDUAL Owner Identification/Contacts Details Please Ent Owner Category •                                                                                                    | Purchase/Delivery Date -<br>30-Jun-2022<br>Son/Wfe/Daughter of +<br>• NARINDER PAL SINGH<br>er Valid Mobile No because it is Used for Sendin<br>Mobile No -                                                                                                    | ng Essential Information and G                                                                                                    | Ownership Serial -                                                                                                    | Owner                                                                                                    |
| Owner Information           Registration Type           NEW           Ownership Type -           INDIVIDUAL           Owner Identification/Contacts Details           Please Ent           Owner Category -           GENERAL           Owner                                                                                                    | Purchase/Delivery Date -<br>30-Jun-2022<br>Son/Wife/Daughter of -<br>NARINDER PAL SINGH<br>er Valid Mobile No because It is Used for Sendin<br>Mobile No -<br>(§591194335<br>(§591194335)                                                                                                    | ng Essential Information and G                                                                                                    | Ownership Serial -                                                                                                    | Owner                                                                                                    |
| Owner Information           Registration Type           NEW           Ownership Type -           INDIVIDUAL           Owner Identification/Contacts Details           Please Ent           Owner Category -           GENERAL           PAN NO                                                                                                    | Purchase/Delivery Date -<br>30-Jun-2022<br>Son/Wife/Daughter of +<br>NARINDER PAL SINGH                                                                                                    | ng Essential Information and G                                                                                                    | Owner Name -<br>INGH         Ownership Serial -         1         Setting Feedback of the Service from<br>Email ID         Email ID         Passport No                                                                                                    | Owner                                                                                                    |
| Owner Information           Registration Type           NEW           Ownership Type -           INDIVIDUAL           Owner Identification/Contacts Details           Please Ent           Owner Category -           GENERAL           PAN No           Ration Card No                                                                                                    | Purchase/Delivery Date -<br>30-Jun-2022<br>Son/Wife/Daughter of -<br>NARINDER PAL SINGH<br>er Valid Mobile No because it is Used for Sendir<br>Mobile No -<br>(8591194535<br>Aadhar No<br>Veter ID                                                                                                    | ng Essential Information and G                                                                                                    | Owner Name -<br>INGH<br>Ownership Serial -<br>1<br>Setting Feedback of the Service from<br>Email ID<br>Passport No<br>DLALL No                                                                                                    | Owner                                                                                                    |
| Owner Information           Registration Type           NEW           Ownership Type -           INDIVIDUAL           Owner Identification/Contacts Details           Please Ent           Owner Category -           GENERAL           PAN No           Ration Card No                                                                                                    | Purchase/Delivery Date -<br>30-Jun-2022<br>Son/Wfe/Daughter of +<br>NARINDER PAL SINGH<br>er Valid Mobile No because It is Used for Sendir<br>Mobile No -<br>8591194535<br>Aadhar No<br>Voter ID<br>U                                                                                                    | ng Essential Information and G                                                                                                    | Cwner Name -<br>INGH<br>Ownership Serial -<br>1<br>Setting Feedback of the Service from<br>Email ID<br>Passport No<br>DLLL No                                                                                                    | Owner                                                                                                    |
| Owner Information           Registration Type           NEW           Ownership Type -           INDIVIDUAL           Owner Identification/Contacts Details           Please Ent           Owner Category -           GENERAL           PAN No           Ration Card No           Current Address                                                                                                    | Purchase/Delivery Date -<br>30-Jun-2022<br>Son/Wife/Daughter of -<br>NARINDER PAL SINGH<br>er Valid Mobile No because it is Used for Sendin<br>Mobile No -<br>(5591194535<br>Aadhar No<br>Voter ID<br>Same As Permanent Add                                                                                                    | ng Essential Information and G                                                                                                    | Owner Name -<br>INGH<br>Ownership Serial -<br>1<br>Setting Feedback of the Service from<br>Email ID<br>Passport No<br>DL/LL No                                                                                                    | Owner  Same as Current Address                                                                                   |
| Owner Information           Registration Type           NEW           Ownership Type -           INDIVIDUAL           Owner Identification/Contacts Details           Please Ent           Owner Category -           GENERAL           PAN No           Ration Card No           Current Address           House No. & Street Name -                                                                      | Purchase/Delivery Date -<br>30-Jun-2022<br>Son/Wife/Daughter of -<br>NARINDER PAL SINGH<br>er Valid Mobile No because it is Used for Sendin<br>Mobile No -<br>(8591194535<br>Aadhar No<br>Viter ID<br>Same As Permanent Add<br>Village/Town/City -                                                                                                    | ng Essential Information and G<br>dress)                                                                                                    |                                                                                                    | Owner  Same as Current Address                                                                                   |
| Owner Information           Registration Type           NEW           Ownership Type -           INDIVIDUAL           Owner Identification/Contacts Details           Please Ent           Owner Category -           GENERAL           PAN NO           Ration Card No           Current Address           House No. & Street Name +           SDFSDF                                                     | Purchase/Delivery Date - 30-Jun-2022 Son/Wife/Daughter of - NARINDER PAL SINGH er Valid Mobile No because It is Used for Sendir Mobile No - 86991194635 Aadhar No 9 1 1 1 1 1 1 1 1 1 1 1 1 1 1 1 1 1 1                                                                                                    | rg Essential Information and G<br>dress)<br>House No. & Street Name<br>(KALYANPUR                                                                                                    |                                                                                                    | Owner  Same as Current Address                                                                                   |
| Owner Information           Registration Type           NEW           Ownership Type *           INDIVIDUAL           Owner Identification/Contacts Details           Please Ent           Owner Category *           GENERAL           PAN No           Ration Card No           Current Address           House No. & Street Name *           SDFSDF           Landmark/Police Station                   | Purchase/Delivery Date -<br>30-Jun-2022<br>Son/Wife/Daughter of -<br>NARINDER PAL SINGH<br>* Valid Mobile No because It is Used for Sendin<br>Mobile No -<br>(5591194535<br>Aadhar No<br>(591194535<br>Aadhar No<br>(591194535<br>(591194535<br>(591194555<br>(591194555<br>(591194555<br>(591194555<br>(591194555<br>(591194555<br>(591194555<br>(59119 | Ig Essential Information and G Ig Essential Information and G Ig Essential Information and Ig Essential Information and G Ig Essential Information and Ig Essential Information and Ig |                                                                                                    | Owner  Same as Current Address                                                                                   |
| Owner Information           Registration Type           NEW           Ownership Type •           INDIVIDUAL           Owner Identification/Contacts Details           Please Ent           Owner Category •           GENERAL           PAN No           Ration Card No           Current Address           House No. & Street Name •           SDFSDF           LandmarkPolice Station           SDFSDFSD | Purchase/Delivery Date - 30-Jun-2022 Son/Wife/Daughter of - NARINDER PAL SINGH                                                                                                    | Ig Essential Information and G Ig Essential Information and G Ig Essential Information and Ig Essential Information and G Ig Essential Information and Ig Essential Information and Ig | Covership Serial  Covership Serial  Covership S | Owner  Same as Current Address                                                                                   |

|                                                                                                    | Same As Pe                                                          | rmanent Address                                          | Permanent Address               |                                                          |                                                | Same as Current Address       |
|----------------------------------------------------------------------------------------------------|---------------------------------------------------------------------|----------------------------------------------------------|---------------------------------|----------------------------------------------------------|------------------------------------------------|-------------------------------|
| House No. & Street Name •                                                                                                    | Village/Town/City -                                                 |                                                          | House No. & Street N            | ame -                                                    | Village/Town/City -                            |                               |
| SDFSDF                                                                                                    | SDFSDF                                                              |                                                          | KALYANPUR                       |                                                          |                                                |                               |
| Landmark/Police Station                                                                                                    | State *                                                             |                                                          | Landmark/Police Stat            | ion                                                      | State •                                        |                               |
| SDFSDFSD                                                                                                    | Punjab                                                              | •                                                        |                                 |                                                          | Punjab                                         | <b>•</b>                      |
| District -                                                                                                    | Pin •                                                               |                                                          | District -                      |                                                          | Pin •                                          |                               |
| Sahibzada Ajit Singh Nagar 🔽                                                                                                    | 160022                                                              |                                                          | Rupnagar                        |                                                          | 140115                                         |                               |
| Non-Transport<br>Note: As per RTO Admin, you are only authorized to                                                                            | Motor Car     register the vehicles as per the above I              |                                                          | Ok                              | LIGHT MOTOR V                                            | EHICLE(NT)<br>our respective RTO Admi          | n for getting the permission. |
| Maker: HONDA CARS INDIA LTD<br>Engine/Motor No: L 12847513734<br>Unladen Weight (Kg.): 934<br>Model Manufactured Location: Manufactured in Inv | Maker Model: /<br>Fuel: PETROL<br>Laden Weight<br>dia Model Name or | AMAZE MMC 1.2 VX M<br>(Kg.): 1309<br>n Tac : Amaze MMC 1 | T (I-VTEC)<br>.2 VX MT (I-VTEC) | Chassis No: MAKD<br>Seating Capacity:<br>Manufacture Mon | F558MM4304261<br>5<br><b>th/Year: 1</b> 2/2021 |                               |
|                                                                                                    |                                                                     |                                                          |                                 |                                                          |                                                |                               |

| Video Filted *     Manufacture Month *     Manufacture Year *       NO     12     2021       Length(mm)     0     0       0     0     0       Garage's Address     Annual income     Sale Amount *       O     656046       Other Criteria     Entry Details     K       Not Applicable     Siste Amount *     656046       Videy Category     LickHT MOTOR VEHICLE(NT)     Annual Motor Caregory *       Vehicle Category     LickHT MOTOR VEHICLE(NT)     A re You Sure?       Save Vehicle Details     Are You Sure?                                                                                                    | Vide Filted *     Manufacture Month *     Manufacture Year *       NO     12     (2021       Length(mn)     0     0       0     0     0       0     0     0       0     0     0       0     0     0       0     656046       Other Criteria     Entry Details       Not Applicable     Sic No       Sic No     Category       Vehicle Category     Uchert MOTOR VEHICLE(NT)       3.     Vehicle Category       4.     Vehicle Type       0     On Transport       Save Vehicle Details                                                                                                    | Video Fitted *       Manufacture Month *       Manufacture Year *         No       12       2021         Length(mm)       0       0         Garage's Address       Annual Income       Sale Amount *         Gerage's Address       Annual Income       Sale Amount *         O       656046       656046         Other Criteria       Entry Details       X         Not Applicable       Sile Amount *       656046         Sile Amount *       656046       X         Vehicle Category       Uclert Motor Exclower price : 050046       X         View Category       Uclert Motor VehicLE(NT)       X         Autor Category       Uclert Motor VehicLE(NT)       X         Autor Vou Sure?       X       X         Save Multile Musement       Entry       Entry                                                     | Niele Filted *     Nanufacture Month *     Manufacture Year*       NO     •     12     2021       Length(mm)     •     0     •       •     •     •     •       •     •     •     •       •     •     •     •       •     •     •     •       •     •     •     •       •     •     •     •       •     •     •     •       •     •     •     •       •     •     •     •       •     •     •     •       •     •     •     •       •     •     •     •       •     •     •     •       •     •     •     •       •     •     •     •       •     •     •     •       •     •     •     •       •     •     •     •       •     •     •     •       •     •     •     •       •     •     •     •       •     •     •     •       •     •     •     •       •     •     • </th <th>0.0</th> <th></th> <th>NŰ</th> <th></th> <th>NU</th> | 0.0              |             | NŰ                                               |                          | NU                 |
|----------------------------------------------------------------------------------------------------|----------------------------------------------------------------------------------------------------|----------------------------------------------------------------------------------------------------|----------------------------------------------------------------------------------------------------|------------------|-------------|--------------------------------------------------|--------------------------|--------------------|
| NO     I2       Length(mm)     0       0     0       Garage's Address     Annual Income       Garage's Address     Annual Income       Garage's Address     656045       O     656045       Other Criteria     Entry Details       Not Applicable     Site Amount       Site Amount     656046       Site Amount     656046       O     0       Site Amount     656046       Site Vehicle Category     Value       1     Sale Amount       656046     0       2     Vehicle Category       Vehicle Category     UGH'T MOTOR VEHICLE(NT)       3     Vehicle Class       Motor Car     4       4     Vehicle Type       Save Vehicle Details | NO     •     12       ength(mm)     0     0       0     0       arage's Address     Annual Income       Sale Amount -     0       0     666046         Stst Lakh Fitty Six Thousand And Forty Six Only     Homologation Ex-showroom Price: 555046         Entry Details         Six No     Category       Value     1.       3.     Vehicle Category       4.     Vehicle Citass         Motor Car         Are You Sure?                                                                                                    | NO     12     2021       ength(m)     0     0       0     0     0       3arge's Address     Annual Income     Sale Amount       0     656046       Sther Criteria       Not Applicable       Sther Criteria       Sther Criteria       Not Applicable       Sther Criteria       Sther Criteria       Sthere Criteria | NO     I2     2021       ength(mm)     0     0       0     0       arage's Address     Annual Income       Sale Amount -     0       0     656046         Christ Details         Six Lakk Fifty Six Thousand And Forty Six Only     Homologation Exchaveroom Price: 555046         Six O     Category     Value       1     Sale Amount         Sale Amount     656046         Six O     Category     Value       1     Sale Amount     656046         Six O     Category     UGHT MOTOR VEHICLE(NT)       3     Vehicle Category     UGHT MOTOR VEHICLE(NT)       3     Vehicle Category     UGHT MOTOR VEHICLE(NT)       3     Vehicle Category     UGHT MOTOR VEHICLE(NT)       3     Vehicle Category     UGHT MOTOR VEHICLE(NT)       3     Vehicle Datails     Save Vehicle Details                                              | /ideo Fitted •   |             | Manufacture Month -                              |                          | Manufacture Year • |
| Length(mm)     Width(mm)     Height(mm)       0     0     0       Garage's Address     Annual Income     Sale Amount       0     656046       Other Criteria       Not Applicable       Sale Amount       1     Sale Amount       2     Sale Amount       3     Vehicle Category     Value       1     Sale Amount     655046       2     Vehicle Category     Value       3     Vehicle Category     UcHT MOTOR VEHICLE(NT)       3     Vehicle Tipe     Non-Transport       Save Vehicle Details                                                                                                    | Length(mm) Width(mm) Height(mm)<br>0 0 0 0 0 0 0 0 0 0 0 0 0 0 0 0 0 0 0                                                                                                     | Lengh(mm) Width(mm) Height(mm)   0 0   Garagé's Address Annual Income   0 656046     Other Criteria Intry Details     Not Applicable     Sale Amount   658046     Sale Amount   658046     Sale Amount   658046     Intry Details     Sale Amount   658046     Sale Amount   658046     Sale Amount   658046     Sale Amount   658046     Sale Amount   658046     Sale Amount   658046   2. Vehicle Class   Not Applicable     Sale Amount   658046   2. Vehicle Class   Not Category   Licht MOTOR VEHICLE(NT)   3. Vehicle Class   Not Category   Licht Motor Car   Not Category   Save Vehicle Details                                                                                                    | Length(mm) Width(mm) Height(mm)<br>0 0 0 0 0 0 0 0 0 0 0 0 0 0 0 0 0 0 0                                                                                                     | NO               |             | • 12                                             |                          | 2021               |
| 0     0       Garage's Address     Annual Income       0     Sale Amount*       0     656046       Cher Criteria       Ke. Six Lakh Fifty Six Thousand And Forty Six Only       Homologation Ex showroom Price : 656046       Other Criteria       Knix       Category       Light Moriol Value       1.     Sale Amount       2.     Vehicle Category       2.     Vehicle Category       2.     Vehicle Category       3.     Vehicle Category       4.     Vehicle Type       Non-Transport       Save Vehicle Details                                                                                                    | O Garage's Address Annual Income Sale Amount*  G Garage's Address Annual Income G Sole Amount*  G G Garage's Address G Garage's Address G Gar | 0       0       0         Garage's Address       Annual Income       Safe Amount*         0       656046         (Best Stakh fifty Sta Thousand And Forty Stx Only         Uter Criteria         Not Applicable         Sr.No       Category         Udert MicroR VEHICLE(NT)         3       Annual MicroR VEHICLE(NT)         4       Vehicle Type       Non-Triansport         Save Vehicle Details                                                                                                    | 0       0       0         Garage's Address       Annual Income       Sale Amount*         0       656046         (bother Criteria         Not Applicable         Sr.No       Category         Light Amount         0         Save Vehicle Details             Save Vehicle Details             Save Vehicle Details             Save And File Movement             Implicable             Save And File Movement                                                                                                    | Length(mm)       |             | Width(mm)                                        |                          | Height(mm)         |
| Garage's Address     Annual Income     Sale Amount*       0     [656046       Other Criteria       Not Applicable       Sr.No     Category       1.     Sale Amount     656046       2.     Vehicd Category     Ulight MOTOR VEHICLE(NT)       3.     Vehicd Category     Light Motor Category       4.     Vehicd Type     Non-Transport       Save Vehicle Details                                                                                                    | Garage's Address     Annual Income     Sale Amount*       0     656046       Re. Six Lakh Fifty Six Thousand And Forty Six Only     Homologation Ex-showroom Price : 656046       Other Criteria       Not Applicable       Sr.No     Category     Value       1.     Sale Amount     655046       2.     Vehicle Category     LIGHT MOTOR VEHICLE(NT)       3.     Vehicle Class     Motor Car       4.     Vehicle Type     Non-Transport       Save Vehicle Details                                                                                                    | Garage's Address     Annual Income     Sale Amount*       0     656046       Re. Six Lakh Fifty Six Thousand And Forty Six Only       Ubmologation Ex showroom Prices 556046       Other Criteria       Not Applicable       SixNo       Category       Light Amount       656046       2       SixNo       Category       Value       1.       Sale Amount       656046       2.       Vehicle Category       LIGHT MOTOR VEHICLE(NT)       3.       Vehicle Category       LIGHT World Category       LIGHT World Category       Vehicle Category       Vehicle Type       Non-Transport       Save Vehicle Details                                                                                                    | Garage's Address     Annual Income     Sale Amount*       0     656046       Other Criteria       Not Applicable       Sr.No     Category       Value       1.     Sale Amount       655046        2.     Vehicle Category     LiGHT MOTOR VEHICLE(NT)       3.     Vehicle Category     LiGHT MOTOR VEHICLE(NT)       3.     Vehicle Category     LiGHT MOTOR VEHICLE(NT)       Save Vehicle Details                                                                                                    | 0                |             | 0                                                |                          | 0                  |
| 0     656046       Rs. Sx Lakh Fifty Sx Thousand And Forty Sx Only       Homologation Ex showroom Price : 656046       Other Criteria       Not Applicable       Sr.No       Category       Value       1.     Sale Amount       656046     2.       2.     Vehicle Category       UGHT MOTOR VEHICLE(NT)     3.       3.     Vehicle Class       Motor Car     4.       4.     Vehicle Type       Non-Transport       Save Vehicle Details                                                                                                    | 0     656046       Rs. Six Lakh Fifty Six Thousand And Forty Six Only       Homologation Ex-showroom Price : 556046       Not Applicable       Sr.No     Category     Value       1     Sale Amount     656046       2     Vehicle Category     LIGHT MOTOR VEHICLE(NT)       3     Vehicle Class     Motor Car       4     Vehicle Type     Non-Transport    Save Vehicle Details                                                                                                    | 0     656046       Re. Six Lakh Fifty Six Thousand And Forty Six Only       Homologistion Ex showroom Price : 656046       Not Applicable       Six A colspan="2">A colspan="2">Colspan="2">Colspan="2">Colspan="2">Colspan="2">Colspan="2">Colspan="2">Colspan="2">Colspan="2">Colspan="2">Colspan="2">Colspan="2"       Not Applicable       X       Value       Colspan="2">Colspan="2">Colspan="2"       Value       X       Value       Colspan="2"       Value       X       Value       X       Value       X       Value       X       Value       X       Value       X       Value       X       Value       X       Vehicle Category       UGHT MOTOR VEHICLE(NT)       X       Vehicle Class       Motor Car       X       Vehicle Details                                                                   | 0     656046       Re. Six Lakh Fifty Six Thousand And Forty Six Only       Mont And Forty Six Only       Non And Forty Six Only       Mont And Forty Six Only       Value       Six Lakh Fifty Six Thousand And Forty Six Only       Value       Six Lakh Fifty Six Thousand And Forty Six Only       Value       Six Lakh Fifty Six Thousand And Forty Six Only       Value       Six Annount       656046       2       Vehicle Category       LIGHT MOTOR VEHICLE(NT)       3.       Vehicle Category       LIGHT MOTOR VEHICLE(NT)       3.       Vehicle Category       LIGHT Motor Car       Arre You Sure?       Save Vehicle Details                                                                                                    | Garage's Address |             | Annual Income                                    |                          | Sale Amount •      |
| Rs. Six Lakh Fifty Six Thousand And Forty Six Oniy     Homologation Ex.showroom Price : 558046       Other Criteria       Not Applicable       Sr.No     Category       Value       1     Sale Amount     655046       2.     Vehicle Category     LiGHT MOTOR VEHICLE(NT)       3.     Vehicle Class     Motor Car       4.     Vehicle Tipe     Non-Transport       Save Vehicle Details                                                                                                    | Re. Sx Lakh Tiffy Sx Thousand And Forty Sx Only     Homologation Ex showroom Price : 558046       Other Criteria     Entry Details     X       Sr.No     Category     Value       1.     Sale Amount     656046       2.     Vehicide Category     LIGHT MOTOR VEHICLE(NT)       3.     Vehicide Category     LIGHT MOTOR VEHICLE(NT)       4.     Vehicide Type     Non-Transport    Save Vehicle Details                                                                                                    | Save And File Margament     Bark                                                                                                    | Re. Sx Lakh Fify Sx Thousand And Forty Sx Only     tomologistion Ex showroom Price : 558046       Other Criteria       Not Applicable       Sin No       Category       Value       1     Sale Amount       656046     Category       2     Vehicle Category       1     Sale Amount       656046     Category       2     Vehicle Category       1     Sale Amount       656046     Category       1     Vehicle Category       1     Sale Amount       656046     Category       1     Vehicle Category       1     Vehicle Category       1     Vehicle Category       1     Vehicle Category       1     Vehicle Category       1     Vehicle Type       Non-Transport       Save Vehicle Details         Save And File Movement                                                                                                   |                  |             | 0                                                |                          | 656046             |
| Other Criteria     Entry Details       Not Applicable     Sr.No     Category     Value       1.     Sale Amount     656046       2.     Vehicle Category     LIGHT MOTOR VEHICLE(NT)       3.     Vehicle Class     Motor Car       4.     Vehicle Type     Non-Transport    Extre You Sure?  Save Vehicle Details                                                                                                    | Other Criteria     Entry Details       Not Applicable     Sr.No     Category     Value       1     Sale Amount     656046       2.     Vehicle Category     LIGHT MOTOR VEHICLE(NT)       3.     Vehicle Class     Motor Car       4.     Vehicle Type     Arre You Sure?   Save Vehicle Details                                                                                                    | Other Criteria     Entry Details       Not Applicable     Sr.No     Category     Value       2.     Vehice Category     LIGHT MOTOR VEHICLE(NT)       3.     Vehice Category     LIGHT MOTOR VEHICLE(NT)       3.     Vehice Category     Motor Care       4.     Vehice Type     Non-Transport   Save Vehicle Details                                                                                                    | Other Criteria     Entry Details       Not Applicable     Sr.No     Category     Value       1     Sale Amount     656046       2.     Vehicle Category     LIGHT MOTOR VEHICLE(NT)       3.     Vehicle Class     Motor Car       4.     Vehicle Type     Are You Surce?   Save Vehicle Details                                                                                                    |                  | Rs          | . Six Lakh Fifty Six Thousand And Forty Six Only | Homologation Ex-showroon | n Price : 656046   |
| Sr.No     Category     Value       1.     Sale Amount     65046       2.     Vehicle Category     LIGHT MOTOR VEHICLE(NT)       3.     Vehicle Class     Motor Car       4.     Vehicle Type     Non-Transport         Save Vehicle Details                                                                                                    | Sr.No     Category     Value       1     Sale Amount     656046       2.     Vehicle Category     LiGHT MOTOR VEHICLE(NT)       3.     Vehicle Class     Motor Car       4.     Vehicle Type     Non-Transport    Save Vehicle Details                                                                                                    | Sr.No       Category       Value         1       Sale Amount       656046         2       Vehicle Category       LIGHT MOTOR VEHICLE(NT)         3       Vehicle Class       Motor Car         4       Vehicle Type       Are You Sure?         Save Wehicle Details                                                                                                    | Str.No       Category       Value         1       Sale Amount       056046         2.       Vehicle Category       LIGHT MOTOR VEHICLE(NT)         3.       Vehicle Class       Motor Car         4.       Vehicle Type       Non-Transport         Save Vehicle Details                                                                                                    | Other Criteria   | Entry Dotai | le.                                              |                          | ×                  |
| Sr.No     Category     Value       1.     Sale Amount     656046       2.     Vehicle Category     LIGHT MOTOR VEHICLE(NT)       3.     Vehicle Class     Motor Car       4.     Vehicle Type     Non-Transport         Are You Sure?   Save Vehicle Details                                                                                                    | Sr.No     Category     Value       1.     Sile Amount     656046       2.     Vehicle Category     LIGHT MOTOR VEHICLE(NT)       3.     Vehicle Class     Molor Car       4.     Vehicle Type     Non-Transport   Save Vehicle Details                                                                                                    | Sr.No     Category     Value       1.     Sale Amount     655046       2.     Vehicle Category     LIGHT MOTOR VEHICLE(NT)       3.     Vehicle Class     Motor Car       4.     Vehicle Type     Non-Transport   Save Vehicle Details                                                                                                    | Sr.No     Category     Value       1.     Sile Amount     656046       2.     Vehicle Category     LIGHT MOTOR VEHICLE(NT)       3.     Vehicle Class     Motor Car       4.     Vehicle Type     Non-Transport   Save Vehicle Details                                                                                                    | Not Applicable   | Entry Detai | 15                                               |                          |                    |
| 1.     Sale Amount     656046       2.     Vehicle Category     LIGHT MOTOR VEHICLE(NT)       3.     Vehicle Class     Motor Car       4.     Vehicle Type     Non-Transport         Save Vehicle Details                                                                                                    | 1.     Sale Amount     656046       2.     Vehicle Category     LIGHT MOTOR VEHICLE(NT)       3.     Vehicle Class     Motor Car       4.     Vehicle Type     Non-Transport         Save Vehicle Details                                                                                                    | 1.     Sale Amount     656046       2.     Vehicle Category     LiGHT MOTOR VEHICLE(NT)       3.     Vehicle Class     Motor Car       4.     Vehicle Type     Non-Transport   Save Vehicle Details                                                                                                    | 1.       Sale Amount       656046         2.       Vehicle Category       LIGHT MOTOR VEHICLE(NT)         3.       Vehicle Cass       Motor Car         4.       Vehicle Type       Non-Transport         Save Vehicle Details                                                                                                    |                  | Sr.No       | Category                                         | Value                    | e                  |
| 2.       Vehicle Category       LIGHT MOTOR VEHICLE(NT)         3.       Vehicle Class       Motor Car         4.       Vehicle Type       Non-Transport             Are You Sure?                                                                                                    | 2. Vehicle Category LIGHT MOTOR VEHICLE(NT)     3. Vehicle Lass Motor Car     4. Vehicle Type Non-Transport     Are You Sure?     Save Vehicle Details                                                                                                    | 2. Vehice Category LIGHT MOTOR VEHICLE(NT)     3. Vehice Diss Motor Car     4. Vehice Type Non-Transport     Care You Sure?     Save Vehicle Details                                                                                                    | 2. Vehicle Category LIGHT MOTOR VEHICLE(NT)     3. Vehicle Iss Motor Car     4. Vehicle Type Non-Transport     A. Vehicle Type     Non-Transport     Save Vehicle Details                                                                                                    |                  | 1.          | Sale Amount                                      | 656046                   |                    |
| 3.     Vehicle Class     Motor Car       4.     Vehicle Type     Non-Transport         • Are You Sure?   Save Vehicle Details                                                                                                    | Vehicle Class     Motor Car     A. Vehicle Type     Non-Transport     Are You Sure?      Save Vehicle Details                                                                                                    |                                                                                                    | 3.     Vehicle Class       4.     Vehicle Type       Are You Sure?   Save Vehicle Details                                                                                                    |                  | 2.          | Vehicle Category                                 | LIGHT MOTOR VEHICLE(NT   | )                  |
| Are You Sure?      Save Vehicle Details                                                                                                    | Are You Sure?      Save Vehicle Details                                                                                                    | Verifiele type     Individuality off     Are You Sure?      Save Vehicle Details                                                                                                    | Verifiele type     Indiminalispon     Are You Sure?     Save Vehicle Details                                                                                                    |                  | 3.          | Vehicle Class                                    | Motor Car                |                    |
|                                                                                                    |                                                                                                    | Save And File Movement     Eack                                                                                                    | e Save And File Movement & Back                                                                                                    |                  |             | Are You<br>Save Vehici                           | e Details                |                    |
| e Save And File Movement Save                                                                                                    |                                                                                                    |                                                                                                    |                                                                                                    |                  |             |                                                  |                          |                    |
| 🖲 Save And File Movement 🕞 Back                                                                                                    |                                                                                                    |                                                                                                    |                                                                                                    |                  |             |                                                  |                          |                    |

| Sr.No | Application No \$ | Application Date | Vehicle No | Last Remark | Movement<br>Sr.No | Purpose             | Status     | Action              |
|-------|-------------------|------------------|------------|-------------|-------------------|---------------------|------------|---------------------|
| I. P  | PB22063000493382  | 30-Jun-2022      | NEW        |             | 2                 | Dealer Registration | In Process | DEALER-NEW-REGN-FEE |

|                                                         |                                                                                             | E-RECEIPT                                                          |                        |  |
|---------------------------------------------------------|---------------------------------------------------------------------------------------------|--------------------------------------------------------------------|------------------------|--|
| Payment Id<br>Transaction Date<br>Dealer Name<br>Status | SAHIB<br>: PB65T22060000005<br>: 30-JUN-2022<br>: BHAGAT AUTOMOBILES PVT. LTD.<br>: Success | ZADA ÄJIT SINGH NAGAR RTA<br>Transaction No<br>Bank Ref. No/GRN No | : 265019114242939<br>: |  |
| Application No<br>Chassis No<br>Transaction Amount      | : PB22063000493382<br>: MAKDF558MM4304261<br>: Rs. 119144.00/-                              | Registration No<br>Vehicle Class                                   | : NEW<br>: Motor Car   |  |

## Verify RC

|                                   | -9-               |              |                  |              |                                        |                    |              |                |          |                    |
|-----------------------------------|-------------------|--------------|------------------|--------------|----------------------------------------|--------------------|--------------|----------------|----------|--------------------|
| Owner Identification/Contacts Det |                   |              |                  |              |                                        |                    |              |                |          |                    |
| Please                            | e Enter Valid Mob | le No becaus | e it is Used for | Sending Esse | ential Information                     | and Getting F      | eedback of t | the Service fr | om Owner |                    |
| Owner Category •                  |                   |              |                  |              |                                        | E                  | mail ID      |                |          |                    |
| GENERAL                           |                   |              | 8591194535       |              |                                        |                    | econort bio  |                |          |                    |
| PAIN IND                          |                   |              | Aadriar No       |              |                                        |                    | assportivo   |                |          |                    |
| Ration Card No                    |                   | File Movemen | 1                |              |                                        |                    | ×            |                |          |                    |
|                                   |                   |              |                  |              |                                        |                    |              |                |          |                    |
|                                   |                   | Office Rema  | arks             |              | Proceed to Next                        | Seat               |              |                |          |                    |
| Current Address                   |                   | OFFICE RE    | MARK ?           |              | Hold Due to Inco     Revert Back for B | mplete Application | n<br>N       |                | Same     | as Current Address |
| House No. & Street Name •         | Vill              |              |                  |              |                                        | Council and        |              | Village/Town/  | City -   |                    |
| SDFSDF                            | S                 |              |                  |              |                                        |                    |              |                |          |                    |
| Landmark/Police Station           | Sta               |              |                  | Save 🕫       | Compare Changes                        |                    |              | State -        |          |                    |
| SDFSDFSD                          | P                 |              |                  |              |                                        |                    |              | Punjab         |          | -                  |
| District -                        | Pin               |              | _                | _            | District •                             | _                  |              | Pin -          |          |                    |
| Sahibzada Ajit Singh Nagar        | • 1               | 50022        |                  |              | Rupnagar                               |                    | •            | 140115         |          |                    |
|                                   |                   |              |                  |              |                                        |                    |              |                |          |                    |
|                                   |                   |              |                  |              |                                        |                    |              |                |          |                    |

## Assign Number

| plication Status Details          |                                                                                                    |                                            | Available Registration | n No |
|-----------------------------------|----------------------------------------------------------------------------------------------------|--------------------------------------------|------------------------|------|
| Application Details               |                                                                                                    |                                            | PB65AY9930             | ^    |
| Dealer New RegistratioDEALER-NEW- | REGN-FEDEALER-CART-PAYMENDealer Verify Dealer Ch                                                                                                    | noice No. Dealer Doc Upload Dealer Approve | PB65AY9931             |      |
| <b>∽</b> −                        | - <del>V</del> - <del>V</del> | × ×                                        | PB65AY9932             |      |
| Application No                    | Application Date                                                                                                    | Registration No                            | PB65AY9934             |      |
| PB22063000493382                  | 30-JUN-2022                                                                                                    | NEW                                        | PB65AY9946             |      |
| Owner Name                        | Chassis No                                                                                                    | Purpose                                    | PB65AY9956             |      |
| CHAIRANJAN SINGH                  | WARDF 550WW4504201                                                                                                    | DEALER REGISTRATION                        | PB65AY9958             |      |
|                                   | Advance Registration Number Alloted -                                                                                                    | _                                          | PB65AY9971             |      |
|                                   | NO                                                                                                    | •                                          | PB65AY9982             |      |
| vner Details                      |                                                                                                    |                                            | PB65AZ0259             |      |
|                                   |                                                                                                    |                                            |                        |      |

|                            |              | , c                | when                   |                                        |                |          |  |
|----------------------------|--------------|--------------------|------------------------|----------------------------------------|----------------|----------|--|
| Owner Category •           |              | Mobile No •        |                        | Email ID                               |                |          |  |
| GENERAL                    | •            | 8591194535         |                        |                                        |                |          |  |
| PAN No                     |              | Aadhar No          |                        | Passport No                            |                |          |  |
|                            |              |                    |                        |                                        |                |          |  |
| Ration Card No             |              | Voter ID<br>Alert! |                        |                                        | ×              |          |  |
|                            |              |                    |                        |                                        |                |          |  |
|                            |              | Registre           | ation No:PB65AY9971 As | signed For The Application No: PB2     | 22063000493382 |          |  |
| Current Address            |              |                    |                        | ang nou for the representation for the |                |          |  |
| House No. & Street Name •  | Village/Town | City -             |                        | W OK                                   |                |          |  |
| SDFSDF                     | SDFSDF       |                    |                        | + on                                   |                |          |  |
| Landmark/Police Station    | State -      |                    | Landmark/Police St     | ation State •                          |                |          |  |
| SDFSDFSD                   | Puniab       | -                  |                        | Buniah                                 |                |          |  |
| District •                 | Pin •        |                    | District               | Punjao                                 |                |          |  |
| Pahihrada Aiit Singh Magar | 160022       |                    | District*              |                                        |                |          |  |
| Samuzada Ayit Singh Nagar  |              |                    | Rupnagar               | 140115                                 |                |          |  |
|                            |              |                    |                        |                                        |                | J        |  |
|                            |              |                    |                        |                                        |                | <u> </u> |  |

# Upload documents

|                                                                                                    | Sr.No               | Application Date | Vehicle No | Last Remark | Movement<br>Sr.No | Purpose             | Status     | Action          |
|----------------------------------------------------------------------------------------------------|---------------------|------------------|------------|-------------|-------------------|---------------------|------------|-----------------|
| 1.         PB22063000493382         30.Jun-2022         PB65AY9971         6         Dealer Registration         In Process         DOCUMENTLUPLOAD | 1. PB22063000493382 | 30-Jun-2022      | PB65AY9971 |             | 6                 | Dealer Registration | In Process | DOCUMENT-UPLOAD |

|                                                                                                    | Desktop Documents Downloads       | aadhar.jpg<br>JPG File<br>8.96 KB | addressipg<br>JPG File<br>5.49 K8       |
|----------------------------------------------------------------------------------------------------|-----------------------------------|-----------------------------------|-----------------------------------------|
| ote: 1 Decument Accented: ppg_ipg_ipg_ipg_pdf exter                                                                                                    | Music                             | JPG File                          | lale_ag g                               |
| 2. Mozilla Firefox ESR User use version 52 and the                                                                                                    | E Pictures                        | 23.6 KB                           | JPG File                                |
| 3. Please clear your Browser History first, if you                                                                                                    | Videos                            | JPG File                          | DL.jpg<br>JPG File                      |
| Application Detail                                                                                                    | Windows (C:) New Volume (K:)      | 99.4 KB                           | 153 KB                                  |
| Application No                                                                                                    | File name                         | • V recopyion                     |                                         |
| PB22063000493382                                                                                                    | rite name.                        |                                   | Airnes(.)                               |
| Owner Name                                                                                                    |                                   |                                   | Open Cancel                             |
| CHATRANIAN SINGH                                                                                                    | MAKDE558M                         | M4304261                          |                                         |
|                                                                                                    |                                   | 14504201                          | DEALER REGISTRATION                     |
| Owner and Vehicle Details<br>Chatranjan Singh<br>SWUD of Narinder Pal Singh<br>Riv SDFSDF<br>SDFSDF<br>SDFSDF<br>SDFSDF<br>SDFSDF<br>Sahibzada Ajit Singh Nagar<br>Punjab-160022<br>Sale Amount - 656046<br>Engine No 12847513734<br>Seat Capacity - 5 | Document (1 of 16)* ADDRESS PROOF | Sub Category •<br>Aadhaar Card    | UEALER REGISTRATION     Upload Document |

| Citalargar Singh<br>SMUE of Natinder Pal Singh<br>Ro SDPSDF<br>SDPSDFSD<br>Sahitzada Alf Singh Nagar<br>Punjab-160022<br>Sala Zounout. 656046<br>Engine No. L 12847513734 | WORKING CERTIFICATE                                                                                                    | ^ |
|----------------------------------------------------------------------------------------------------|----------------------------------------------------------------------------------------------------|---|
| Seat Capacity - 5 Insurance Details From ABN AMERO BANK LTD. vide policy on 5336531513 valid from 30-Jun-2022 to 29-Jun-2027                                              | Documents Uploded Msg           Documents has been successfully uploaded/modified/Newed for the Application No. PB22063000493382           Image: Ok | Σ |
|                                                                                                    | < @ File Movement                                                                                                    | > |

# Now Approve RC

|       | Shov              | v Form           |            |             |                   | PB2206<br>Get P     | 20004<br>2 Pending Work Pull E | ack Application |
|-------|-------------------|------------------|------------|-------------|-------------------|---------------------|--------------------------------|-----------------|
| Sr.No | Application No \$ | Application Date | Vehicle No | Last Remark | Movement<br>Sr.No | Purpose             | Status                         | Action          |
| 1.    | PB22063000493382  | 30-Jun-2022      | PB65AY9971 |             | 7                 | Dealer Registration | In Process                     | Approve         |

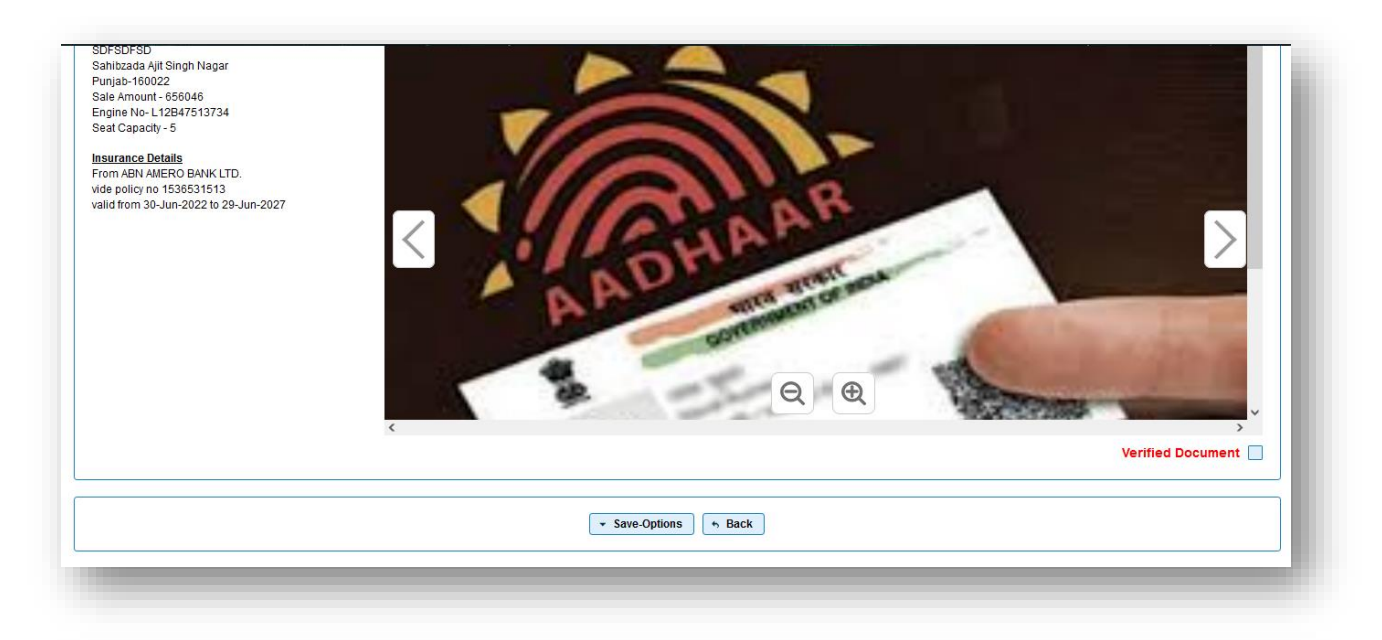

| Sahitzada Ajit Singh Nagar<br>Punjab-160022<br>Sala Amount - 656046<br>Engine No-L12B47513734<br>Seat Capacity - 5<br>Insurance Details<br>From ABN AMERO BANK LTD. | FAREBORNES,          |                   |
|----------------------------------------------------------------------------------------------------|----------------------|-------------------|
| vide policy no 1536531513<br>valid from 30-Jun-2022 to 29-Jun-2027                                                                                                  | Information !!! ×    | $\geq$            |
|                                                                                                    | <                    | Verified Document |
|                                                                                                    | Save-Options     Acc |                   |

| vner Name: Chatranjan Singh         |                   | Chassis No: MAKDF558MM4304261 Purpose: |                | Purpose: Dealer Regis       | : Dealer Registration |                 |                |              |
|-------------------------------------|-------------------|----------------------------------------|----------------|-----------------------------|-----------------------|-----------------|----------------|--------------|
| er New Registration entry DEALER-NI | W-REGN-FEE DE     | ALER-CART-PAYMENT                      | Dealer Verify  | Dealer Choice No.           | Dealer Doc U          | pload           | Dealer Approve | ¥ FASTag     |
| e/Tax Details Owner Details V       | ehicle Details Hy | Movement                               |                |                             | ×                     |                 |                |              |
|                                     |                   | Office Remarks                         | Confirmation 3 | to Next Seat                |                       |                 | Total          |              |
| Purpose                             | Receipt I         | OFFICE REMARK ?                        |                | e to Incomplete Application | Difference            | Paid            | Actual         | Difference   |
| / Tax(30-Jun-2022 to One Time)      | PB65D2206000      | L                                      | Are you sure?  | ack for Rectification       | 0.0                   | 118089.00       | 118089.00      | 0.00         |
| w Registration                      | PB65D2206000      |                                        |                |                             | 0.0                   | 600.00          | 600.00         | 0.00         |
| stal Fee                            | PB65D2206000      |                                        | ✓ Yes 🗶 No     |                             | 0.0                   | 35.00           | 35.00          | 0.00         |
| an Fee                              | PB65D2206000      |                                        |                | anges                       | 0.0                   | 20.00           | 20.00          | 0.00         |
| nart Card Fee                       | PB65D2206000      |                                        |                | andigoo                     | 0.0                   | 200.00          | 200.00         | 0.00         |
| ociety Fee                          | PB65D2206000      |                                        |                |                             |                       | 200.00          | 200.00         | 0.00         |
|                                     |                   | )ifference Total:                      | 0.00           |                             | 0.00                  |                 | 0.00           |              |
|                                     |                   |                                        |                |                             | l verify              | that Fee/Tax pa | aid Details ar | e correct: 🗹 |
|                                     |                   |                                        | ✓ Save-Options | Back                        |                       |                 |                |              |
|                                     |                   |                                        |                |                             |                       |                 |                |              |
|                                     |                   |                                        |                |                             |                       |                 |                |              |

### Download Link send to Applicant https://qr.parivahan.gov.in/vq/qr?v=10l22B7X66ANqAFI MoRTH

#### VEHICLE OWNER DETAILS

| Registration Number :    | PB02EJ2328            | Registration Date :          | 06-Jul-2022 |
|--------------------------|-----------------------|------------------------------|-------------|
| Description of Vehicle : | Motor Car             |                              |             |
| Dealer Details           |                       |                              |             |
| Name :                   | M/S JOSHI AUTOMOB     | LES PVT LTD                  |             |
| Address :                | PLOT NO 66 IND AREA   | A PH II, CHANDIGARH,         |             |
| Owner Details            |                       |                              |             |
| Owner Name :             | MANINDER****R         |                              |             |
| Son/Wife/Daughter of :   | W/O JATINDER SINGH    |                              |             |
| Current Address :        | H.NO. A 209, NEW AMRI | TSAR, ,, Amritsar, Punjab, P | in-143001   |
| Permanent Address :      | H.NO. A 209, NEW AMRI | TSAR, ,, Amritsar, Punjab, P | in-143001   |

#### Vehicle Details

| Class of Vehicle :            | Motor Car                  | Motor Vehicle is :     | т             |
|-------------------------------|----------------------------|------------------------|---------------|
| Maker's Name :                | HYUNDAI MOTOR INDIA<br>LTD | Body Type :            | STATION WAGON |
| Month/Year of Manuf. :        | 6/ 2022                    | Number of cylinders :  | 4             |
| Chassis Number :              | MALPC813LNM3****2          | Engine/Motor Number :  | D4FANM5****2  |
| Fuel:                         | DIESEL                     | Horse Power (B.H.P.) : | 113.36        |
| Cubic Capacity :              | 1493.0                     | Wheel base :           | 2610          |
| Seating Cap(Incl.<br>Driver): | 5                          | Laden/GV Wt (kgs) :    | 1755          |
| Unladen weight :              | 1324                       | Body Colour :          | POLAR WHITE 2 |

Gross vehicle weight: 0

The motor vehicle above described is subject to Hypothecation in favour of PUNJAB NATIONAL BANK, ,, , , Amritsar , Punjab-143001 w.e.f. 20-Jun-2022.

### Axle Details

Number, description, size and ply rating of tyres, as declared by the manufacturer

|             | Description | Weight(in kgs) |
|-------------|-------------|----------------|
| a) Front :  |             | 0              |
| b) Rear :   |             | 0              |
| c) Other :  |             | 0              |
| d) Tandem : |             | 0              |